## **Audacity Quick Reference Guide**

## To record:

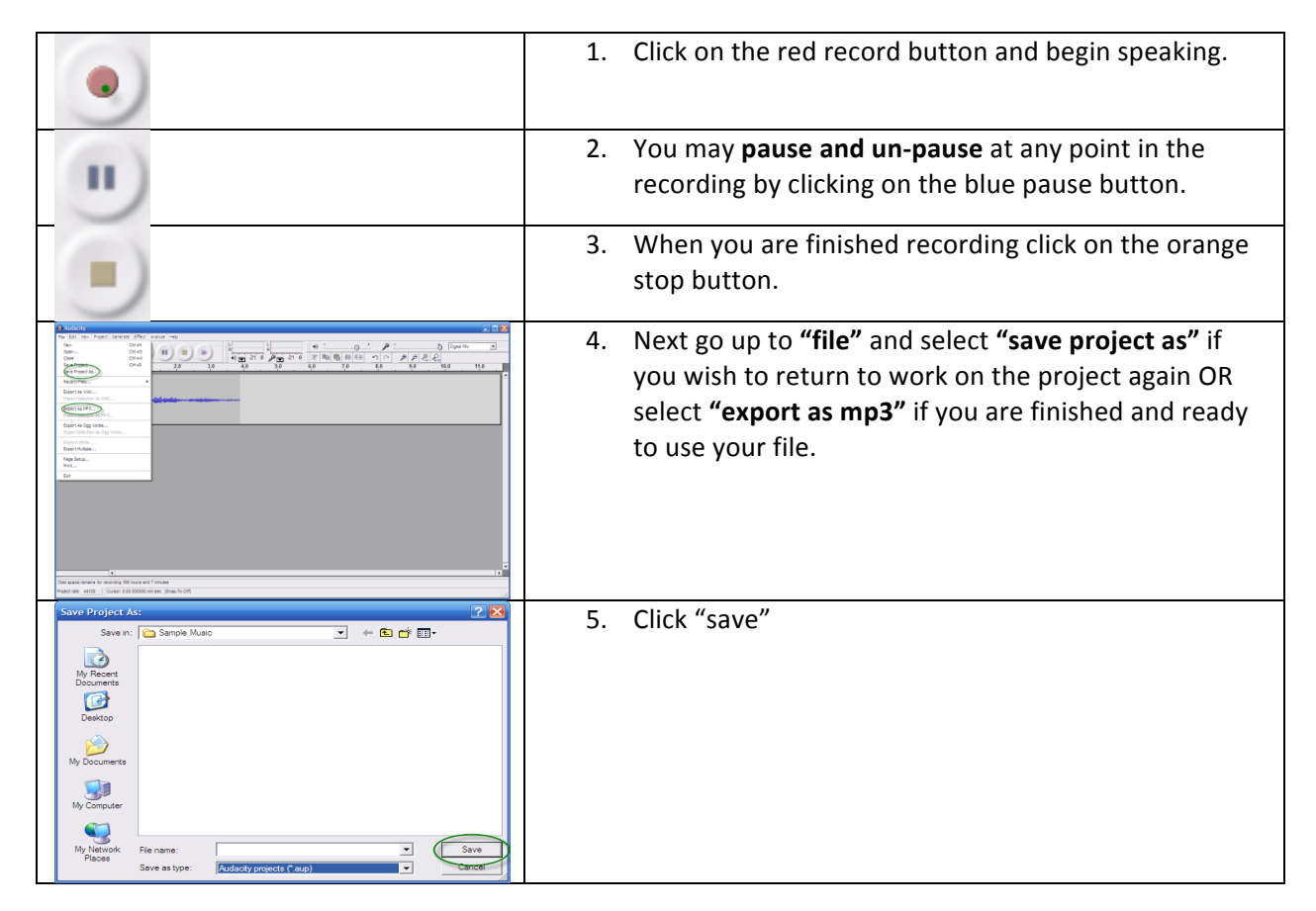

## To add an audio track:

| Audacity<br>File Edit View Project Generate Effect Analyze Help                                                                                                    | Go to "project" and select "new audio track" |
|----------------------------------------------------------------------------------------------------|----------------------------------------------|
| Import Audio Ct+i   Import Audio Ct+i   Import Audio Ct+i   Import Audio Ct+i   Import Audio Import Audio   Import Awa Data Statistical Statistical Statis Statistical Statistical |                                              |
|                                                                                                    | Record according to the instructions above   |